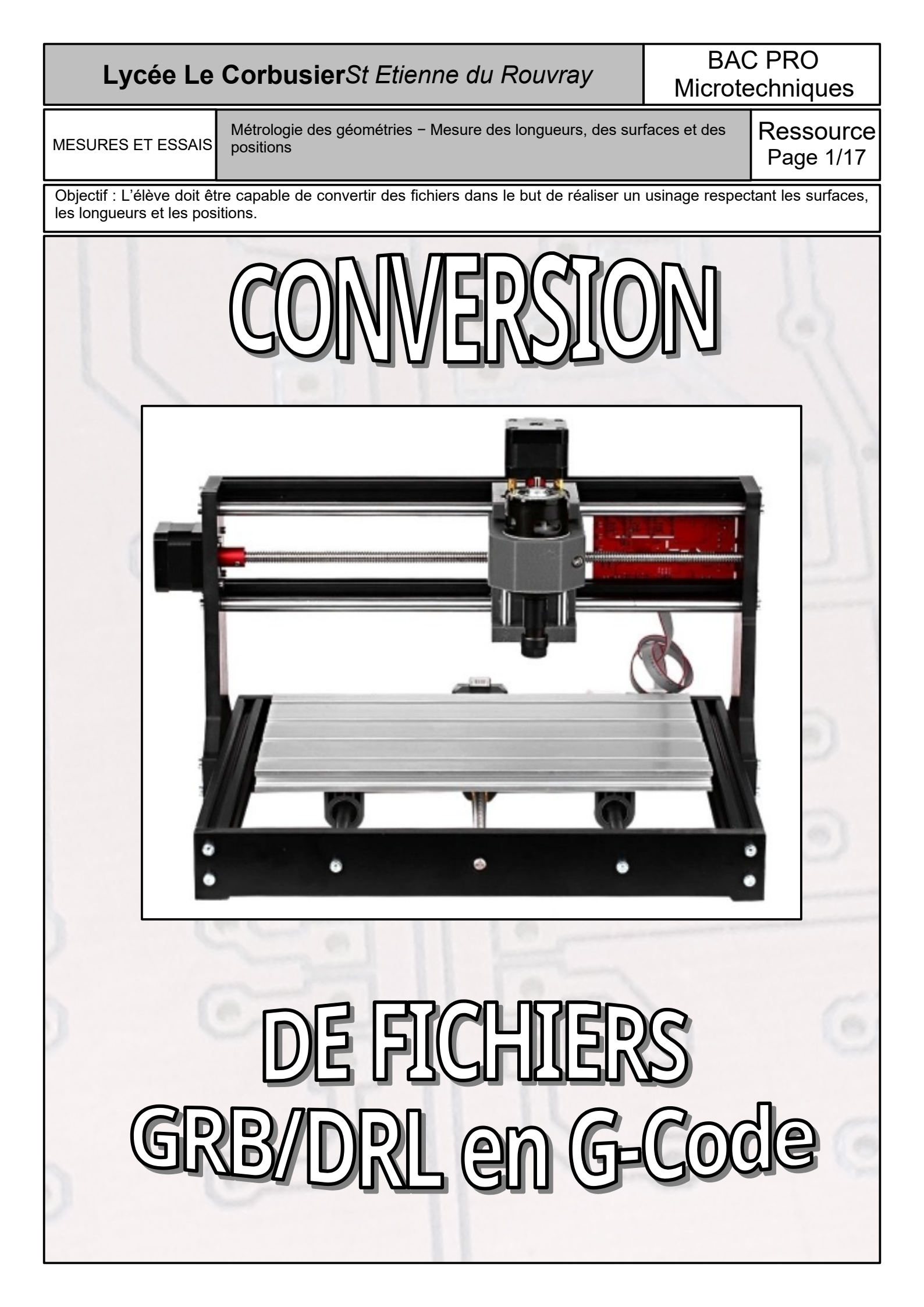

## Lycée Le CorbusierSt Etienne du Rouvray

BAC PRO Microtechniques

MESURES ET ESSAIS

Métrologie des géométries – Mesure des longueurs, des surfaces et des positions

Ressource Page 2/17

## SOMMAIRE

| I – Prérequis                                                                                                    | Page 3/17                                          |
|----------------------------------------------------------------------------------------------------|----------------------------------------------------|
| <ul> <li>II – Le logiciel FlatCam</li> <li>2.1 – Présentation du logiciel</li> <li>2.2 – Présentation des fichiers</li> </ul>                                                    | Page 3/17<br>Page 4/17                             |
| <ul> <li>III – Conversion des fichiers</li> <li>3.1 – Les pistes et les pastilles</li> <li>3.2 – Le contournage</li> <li>3.3 – Le perçage</li> <li>3.4 – Le découpage</li> </ul> | Page 4/17<br>Page 8/17<br>Page 13/17<br>Page 15/17 |

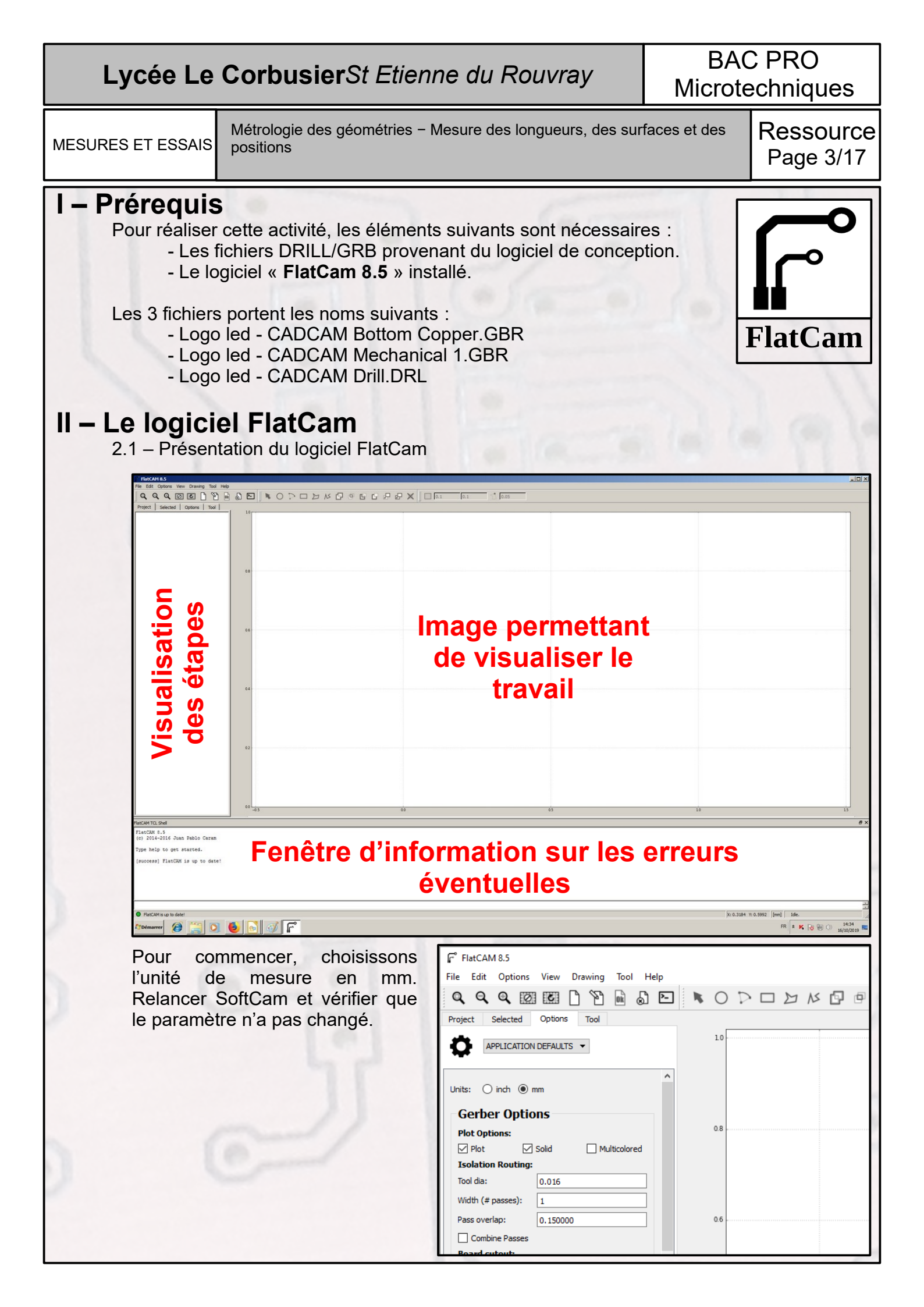

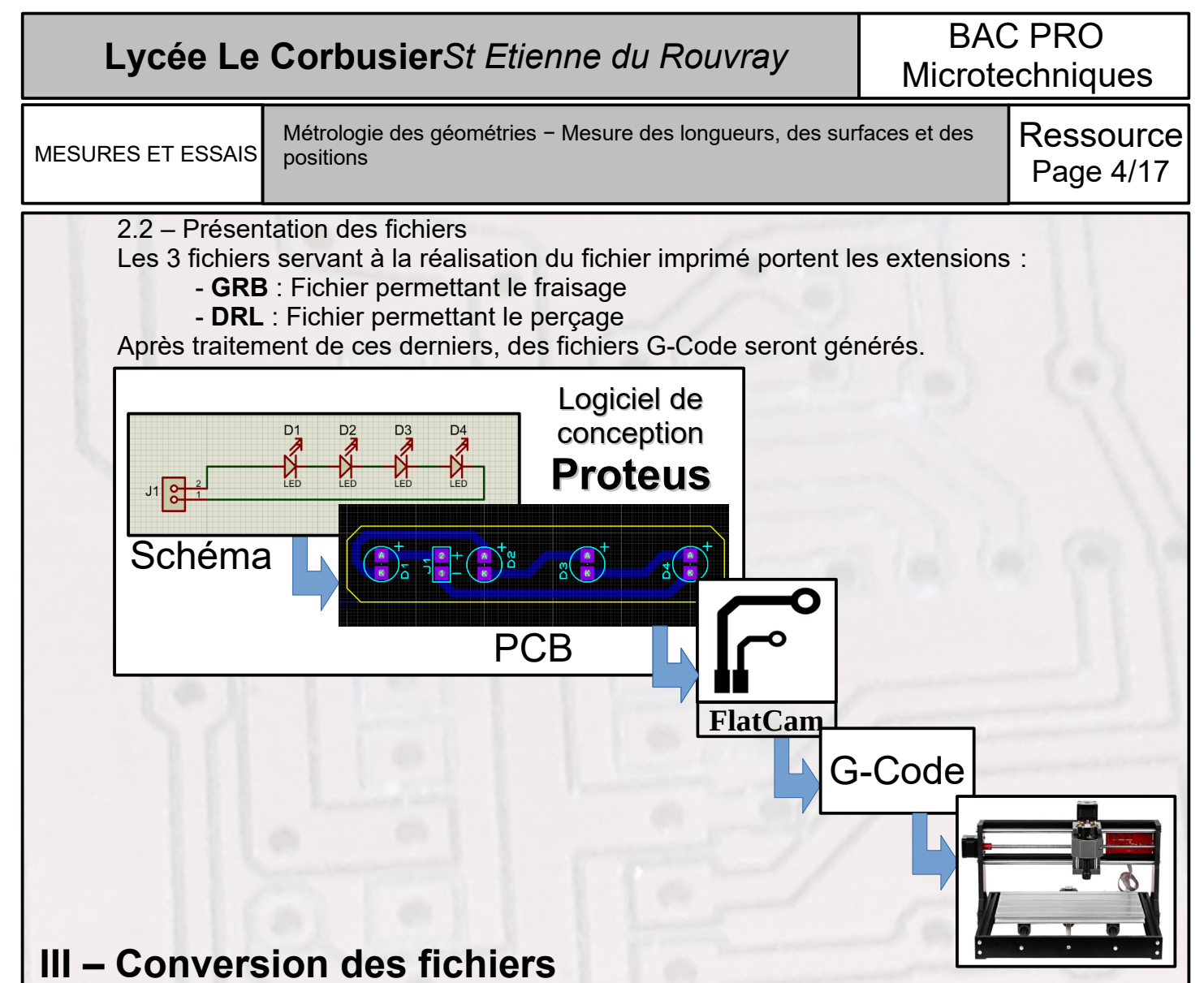

Très important, lors de l'ouverture du fichier, les dossiers et sous-dossiers ne doivent être nommés en comportant des accents. Auguel cas, le fichier ne s'ouvrira pas.

3.1 – Les pistes et les pastilles

La méthode pour ouvrir le fichier « *Logo led - CADCAM Bottom Copper.GBR* » : File/Open Gerber/

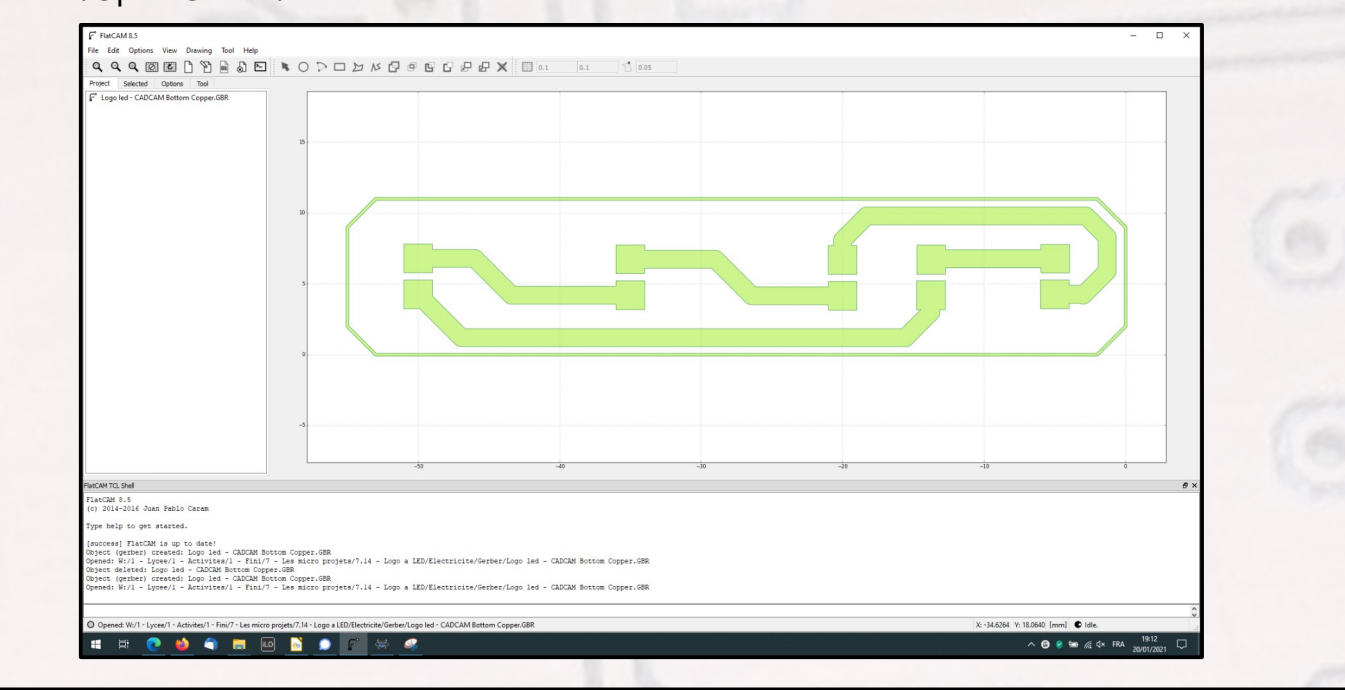

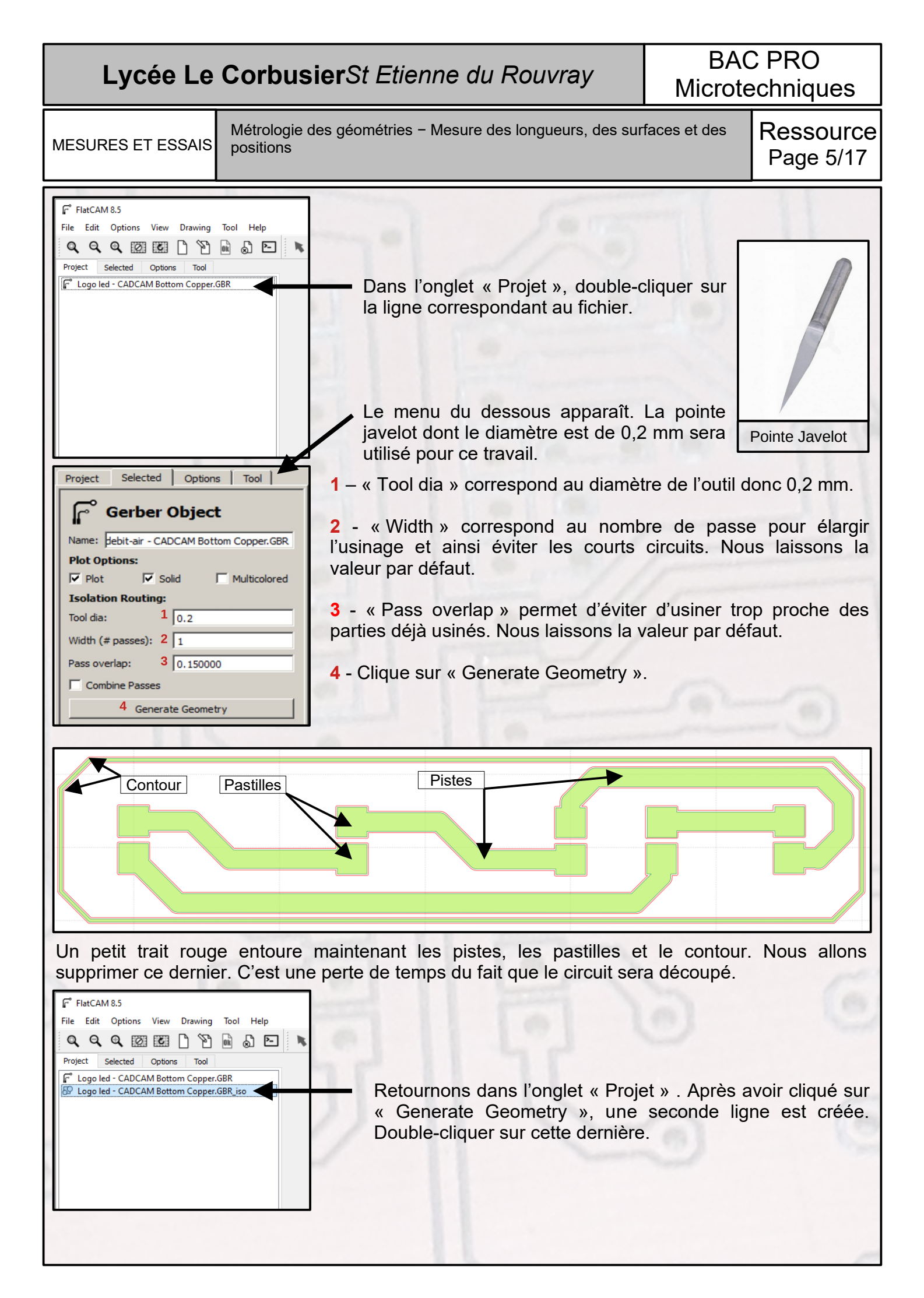

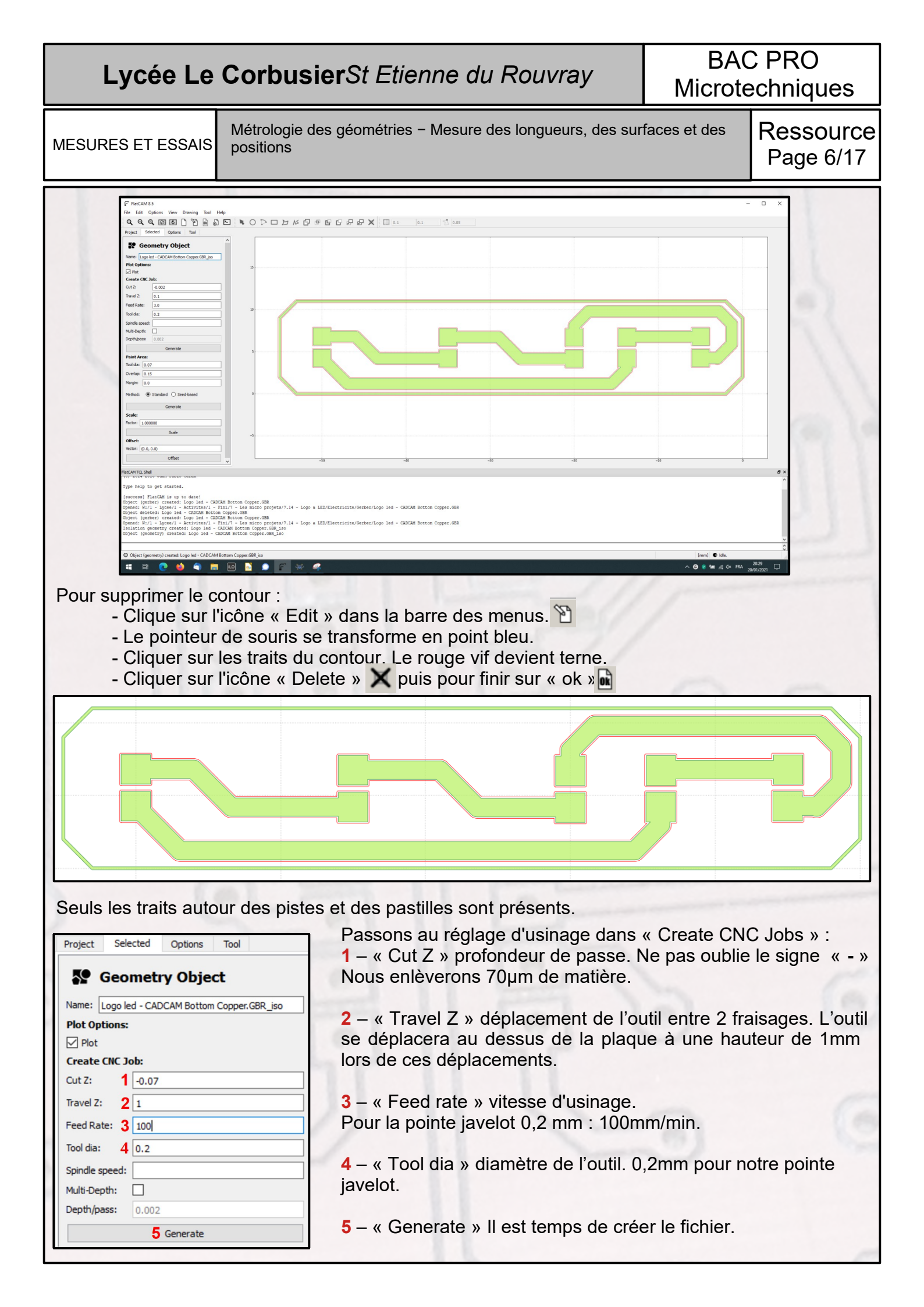

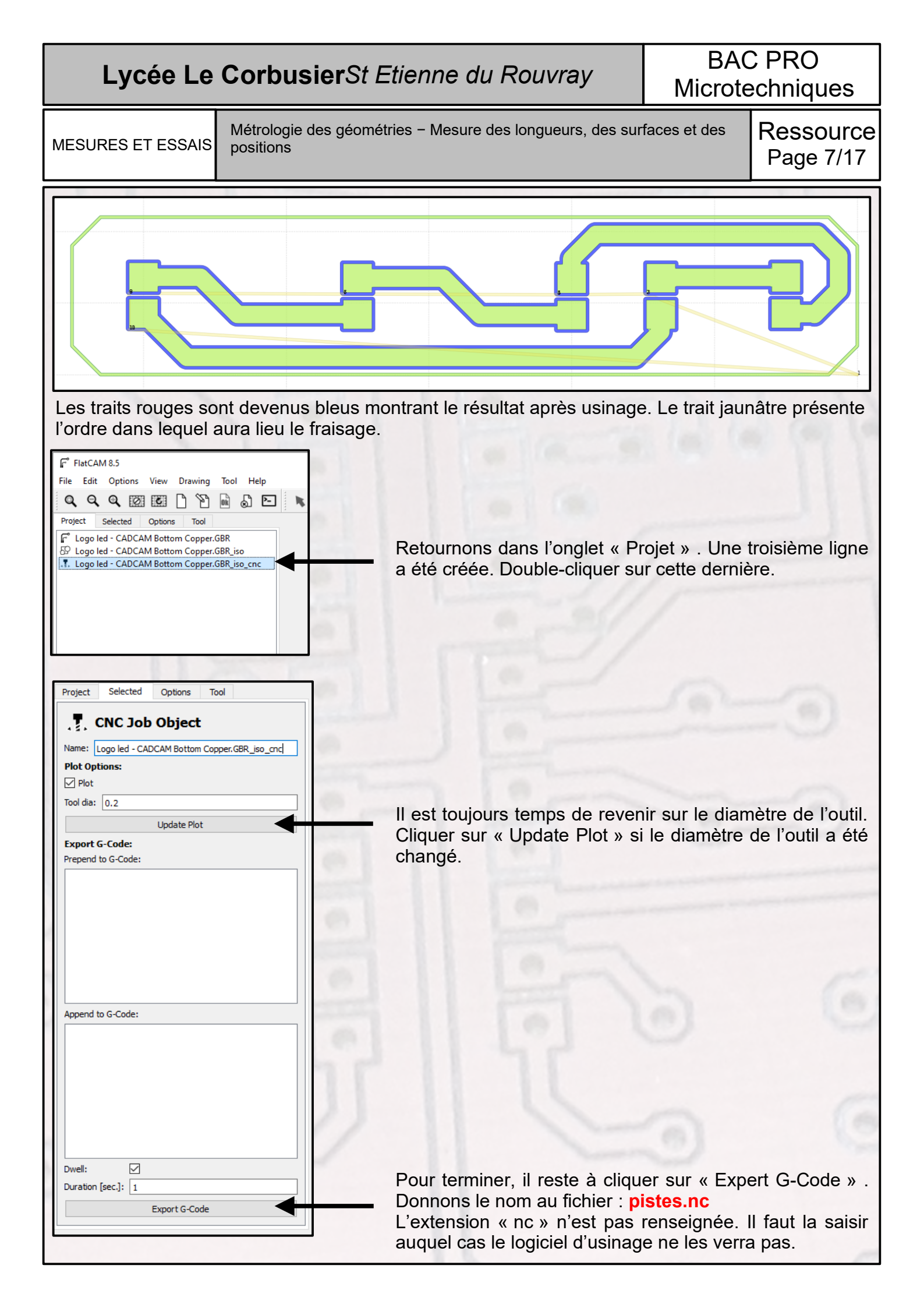

## Lycée Le CorbusierSt Etienne du Rouvray BAC PRO Microtechniques

MESURES ET ESSAIS

Métrologie des géométries – Mesure des longueurs, des surfaces et des positions

Ressource Page 8/17

## 3.2 – Le détourage

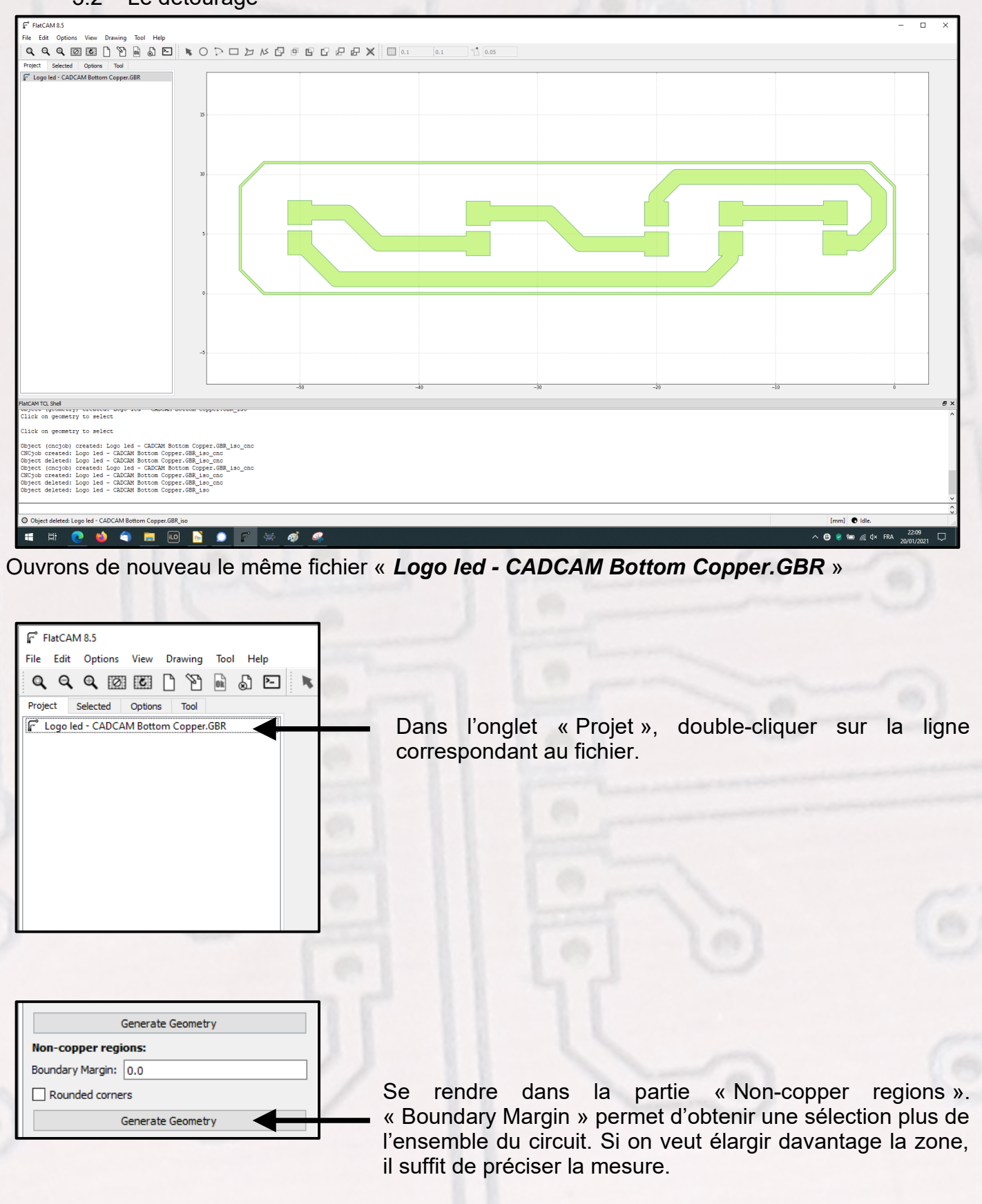

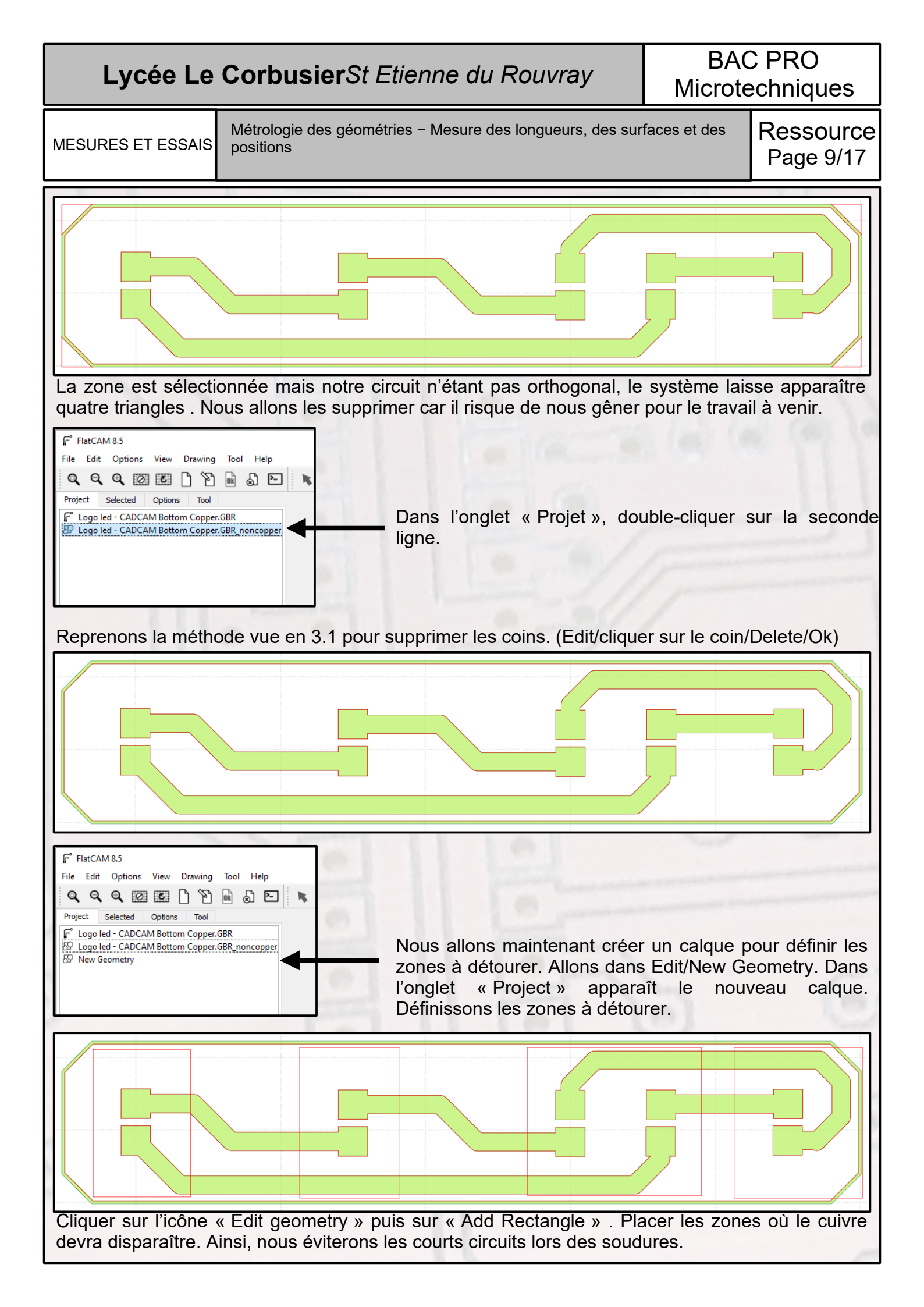

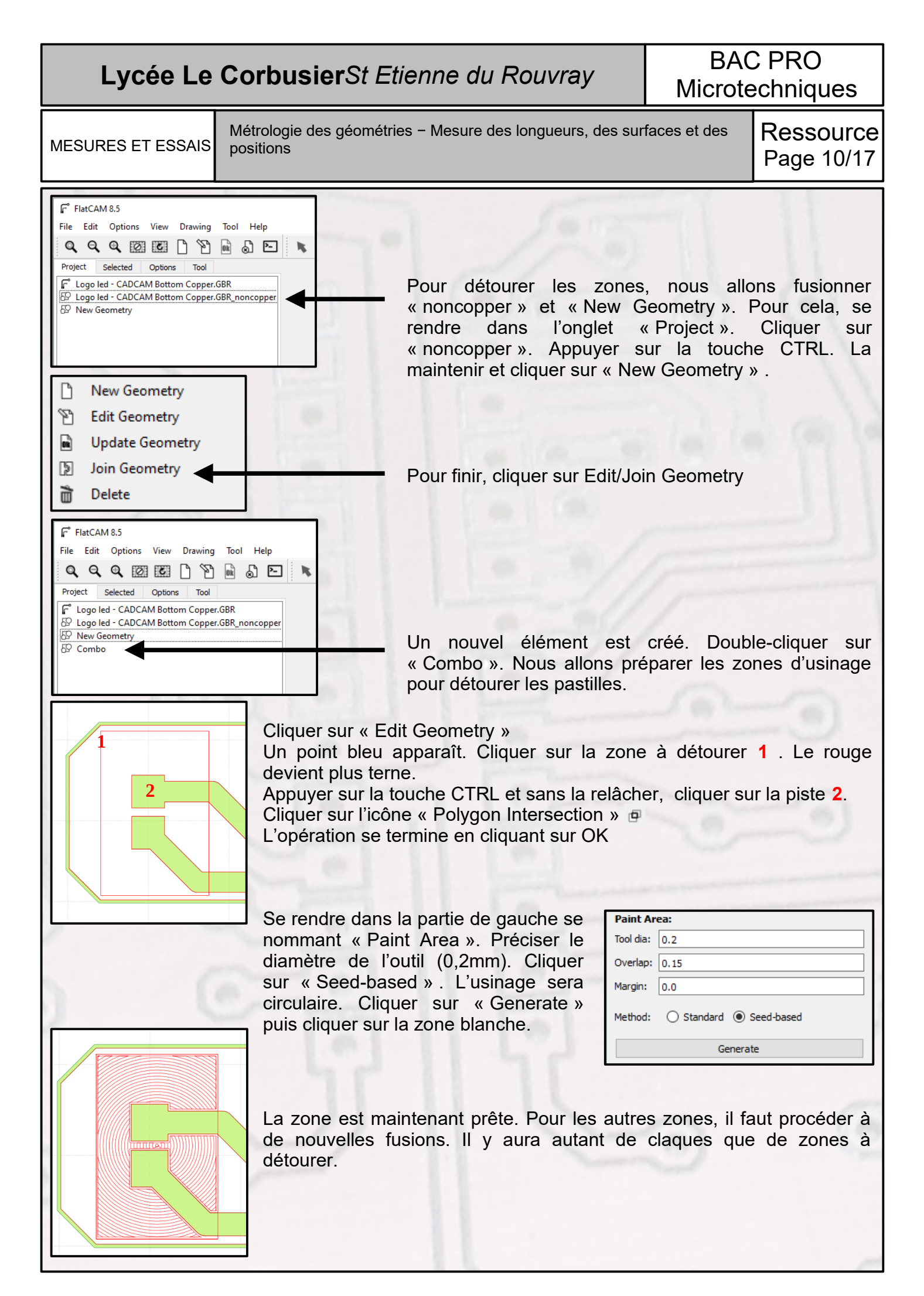

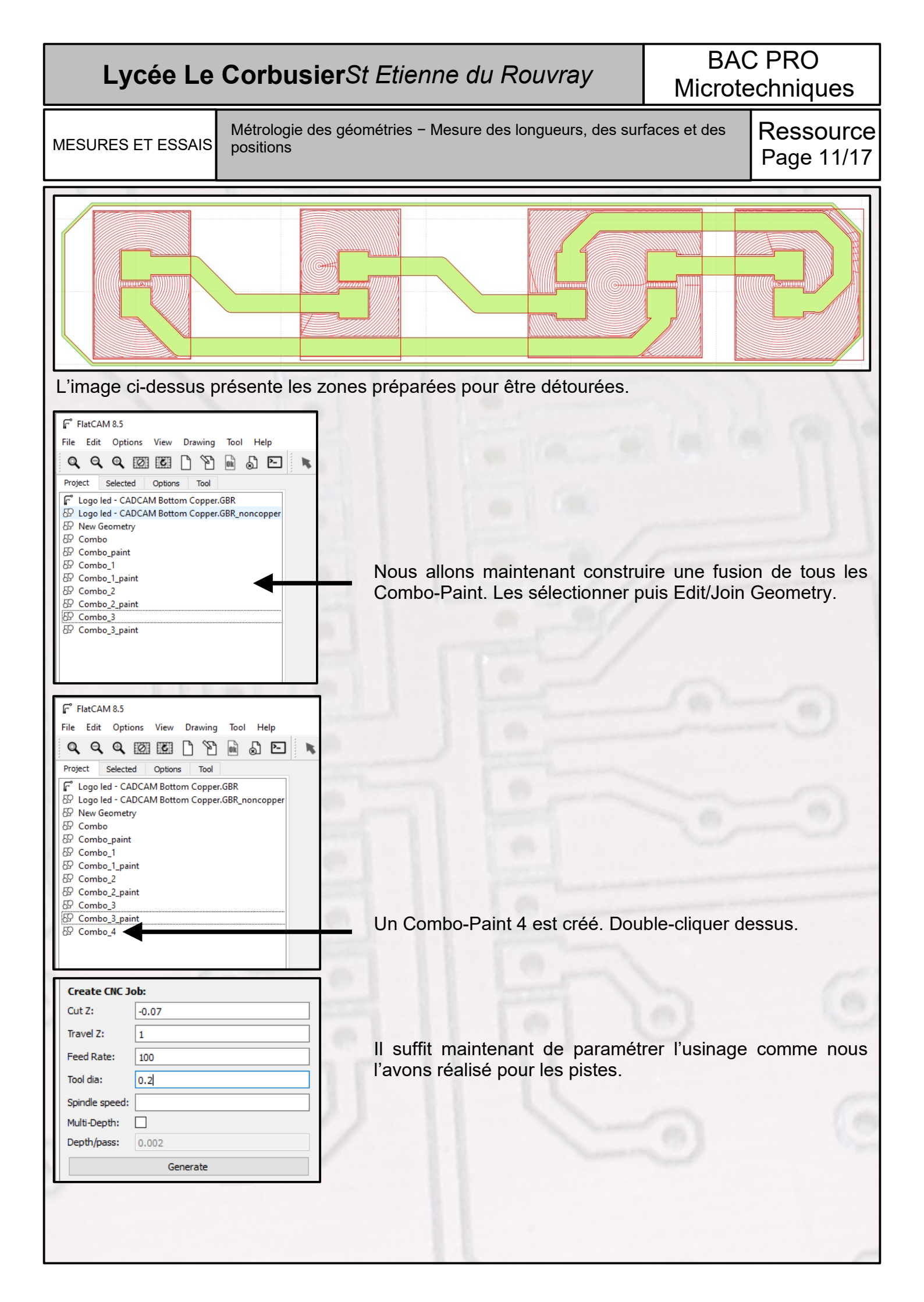

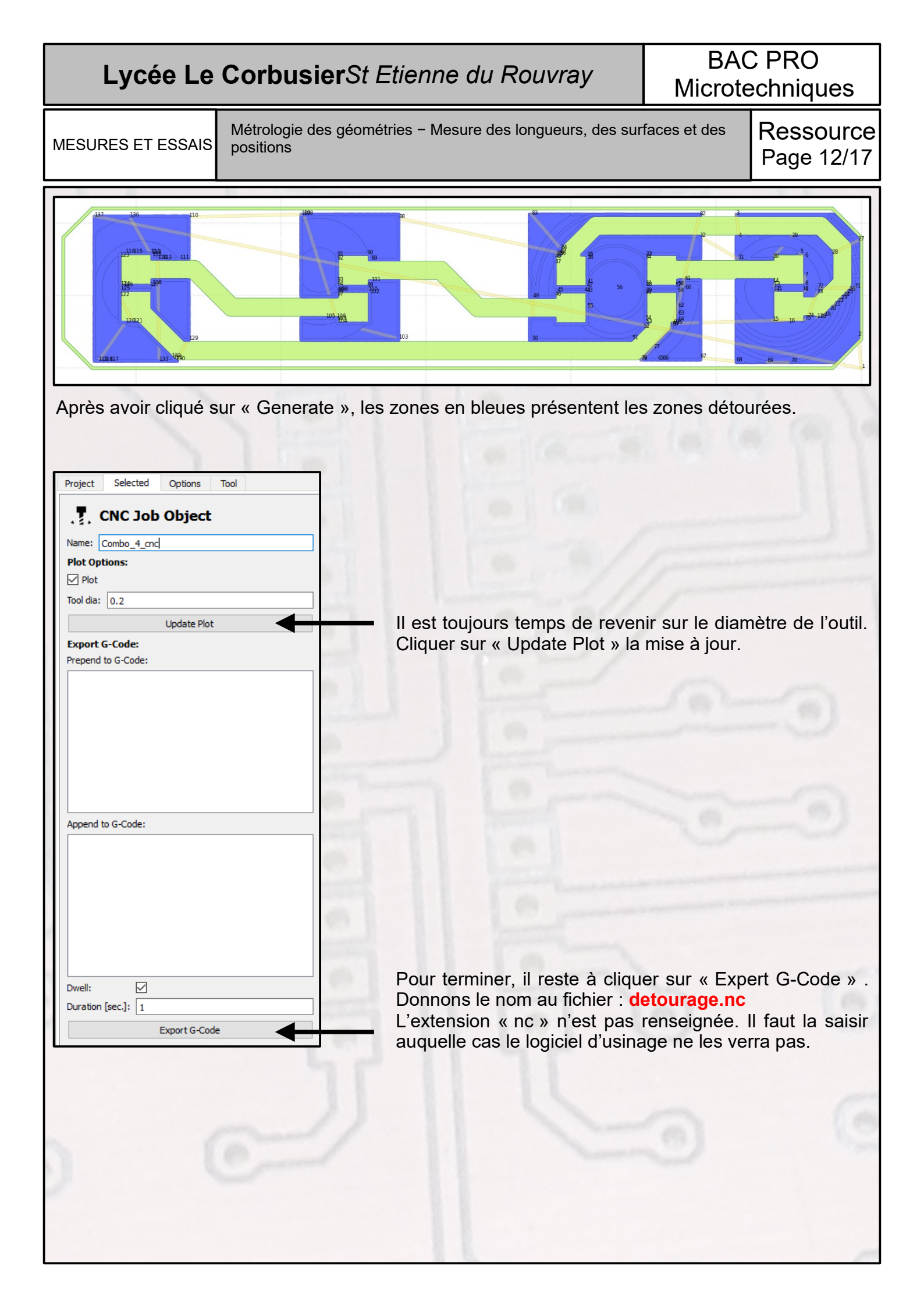

| Lycée Le CorbusierSt Etienne du Rouvray                                  |                                                                       | BAC PRO<br>Microtechniques                            |                                                | )<br>ues                                   |                             |       |
|--------------------------------------------------------------------------|-----------------------------------------------------------------------|-------------------------------------------------------|------------------------------------------------|--------------------------------------------|-----------------------------|-------|
| MESURES ET ESSAIS                                                        | S Métrologie des géométries – Mesure des longueurs, des sur positions |                                                       |                                                | rfaces et des                              | des Ressource<br>Page 13/17 |       |
| MESURES ET ESSAIS                                                        | positions                                                             | ed - CADCAM Drill.E                                   | DRL », la mé                                   | thode est la s                             | Page<br>suivante            | 13/17 |
| Travel Z: 2 1<br>Feed rate: 3 20<br>Tool change:                         |                                                                       | L'outil se dépla<br>hauteur de 1mm<br>3 – « Feed rate | acera au de<br>i lors de ces<br>» vitesse de l | ssus de la<br>déplacement<br>perçage : 20r | plaque<br>ts.<br>mm/min.    | à une |
| Spindle speed: Select from the tools section the tools you want to inclu | on above<br>de.                                                       | 4 – « Generate :                                      | » II est temps                                 | de créer le f                              | ichier.                     | 2     |

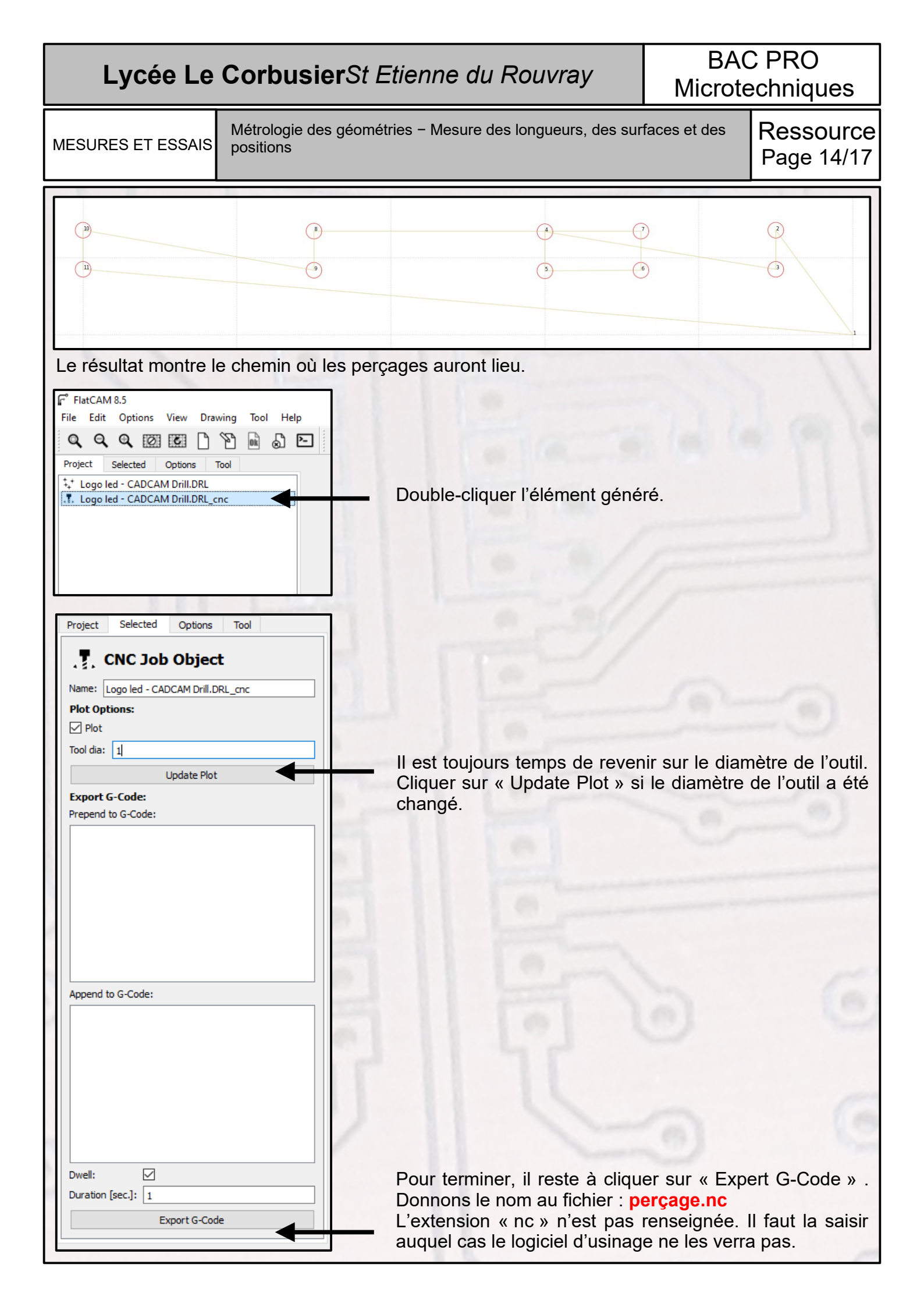

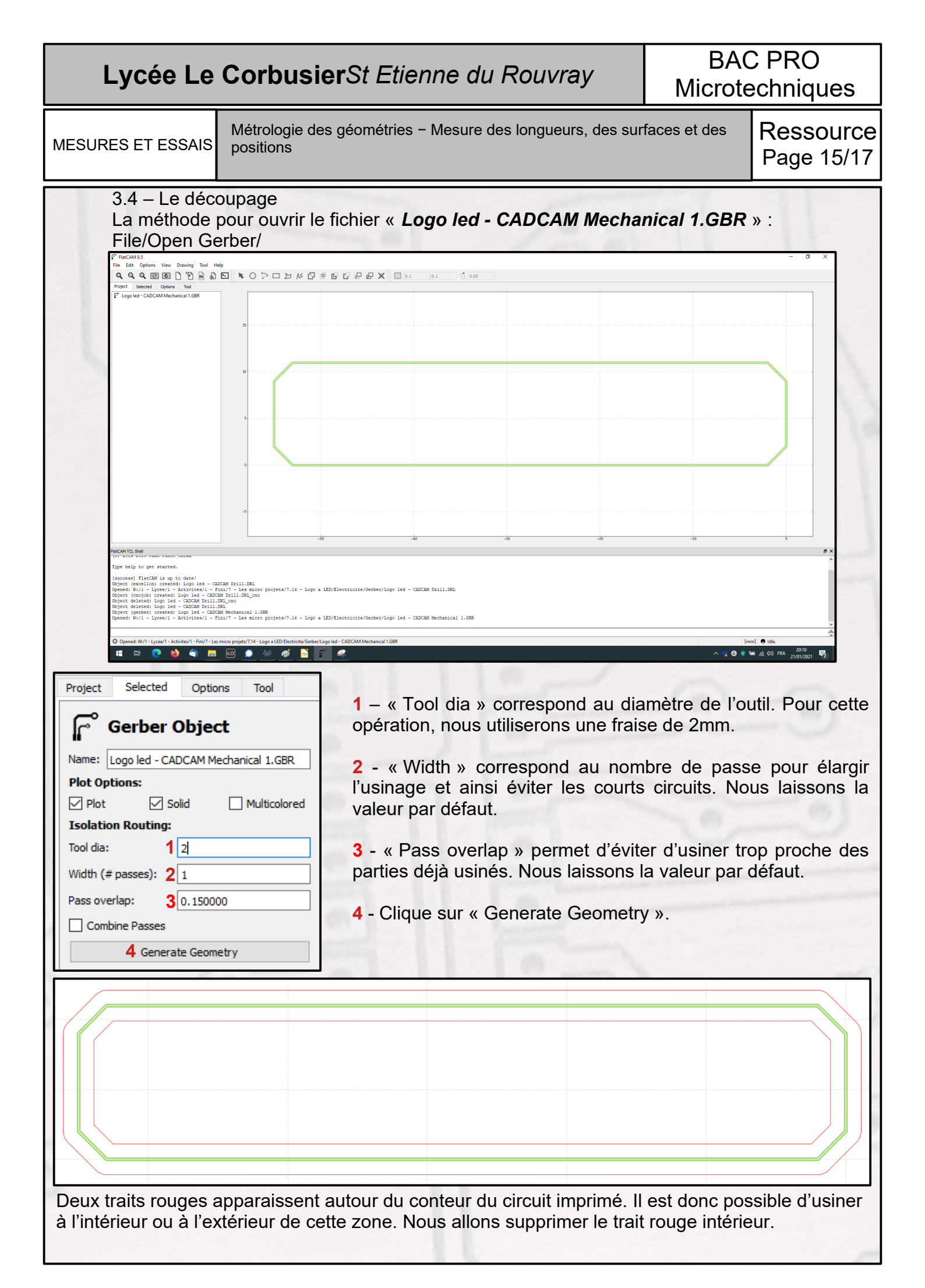

| Lycée Le CorbusierSt Etienne du Rouvray                                                                                                    |                                                                                                    | BAC PRO<br>Microtechniques                                                                                                    |                                                                                             |  |  |  |
|----------------------------------------------------------------------------------------------------|----------------------------------------------------------------------------------------------------|----------------------------------------------------------------------------------------------------|---------------------------------------------------------------------------------------------|--|--|--|
| Métrologie des géométri<br>MESURES ET ESSAIS positions                                                                                                    | ies – Mesure des longueurs, des sur                                                                                                    | faces et des                                                                                                    | Ressource<br>Page 16/17                                                                     |  |  |  |
| <ul> <li>FlatCAM 8.5<br/>File Edit Options View Drawing Tool Help</li> <li>Project Selected Options Tool</li> <li>Logo led - CADCAM Mechanical 1.GBR iso</li> <li>Dans l'onglet « Project », double-cliquer sur l'élément iso.</li> <li>Cliquer sur « Edit Geometry ». Un point bleu apparaît.</li> <li>Cliquer sur un des traits rouges. Ils deviennent ternes.</li> <li>Cliquer sur « Cut Path ».</li> <li>Placer le point bleu sur le trait rouge intérieur puis cliquer dessus. Seul ce dernier devient terne.</li> <li>Cliquer sur « Delete ».</li> <li>Pour finir, cliquer sur OK. Seul le trait rouge extérieur est conservé.</li> </ul> |                                                                                                    |                                                                                                    |                                                                                             |  |  |  |
|                                                                                                    |                                                                                                    |                                                                                                    |                                                                                             |  |  |  |
| Il ne reste plus qu'à paramétrer le systèmProjectSelectedOptionsToolTool $1 - \ll 0$ SelectedOptionsName:go led - CADCAM Mechanical 1.GBR_isoPlot Options: $2 - \ll 1$ Plot $2 - \ll 1$ Create CNC Job: $2 - \ll 1$ Cut Z: $1 - 1.5$ Travel Z: $2 1$ Feed Rate: $3 0$ Tool dia: $4 2.0$ Spindle speed: $5 - \ll N$ Multi-Depth: $5 - \ll N$ Depth/pass: $6 0.5$ $6 - \ll D$ $7 - \ll 0$                                                                                                    | ne pour assurer le découpage.<br>Cut Z » profondeur de passe. L<br>eur de 1,6mm. Pour éviter de<br>aisirons 1,5mm.<br>Fravel Z » déplacement de l'ou<br>placera au dessus de la plaque<br>ces déplacements.<br>Feed rate » vitesse d'usinag : 3<br>Fool dia » diamètre de l'outil : 2<br>Multi-Depth » La découpe ne p<br>graite, il faut faire du multi-pass<br>Depth/pass » Chaque passe au<br>b. | e circuit impr<br>détruire la pla<br>util entre 2 fra<br>le à une hau<br>30mm/min.<br>2mm<br>ouvant pas se<br>le.<br>ura une profo<br>er le fichier. | imé a une<br>ateau martyre,<br>aisages. L'outil<br>teur de 1mm<br>e faire d'une<br>ndeur de |  |  |  |

| Lycée Le CorbusierSt Etienne du Rouvray                                                                                                    |                                                                                                    | BAC PRO<br>Microtechniques                                                                                   |  |
|----------------------------------------------------------------------------------------------------|----------------------------------------------------------------------------------------------------|----------------------------------------------------------------------------------------------------|--|
| Métrologie des géor<br>positions                                                                                                    | métries – Mesure des longueurs, des sur                                                                                              | faces et des Ressource<br>Page 17/17                                                                         |  |
|                                                                                                    |                                                                                                    |                                                                                                    |  |
| FilatCAM 8.5 File Edit Options View Drawing Tool Help Project Selected Options Tool CADCAM Mechanical 1.GBR Logo led - CADCAM Mechanical 1.GBR iso Logo led - CADCAM Mechanical 1.GBR iso Project Selected Options Tool Project Selected Options Tool Plot Options: Plot | Retournons dans l'onglet<br>ligne a été créée. Double-c                                                                              | « Projet » . Une troisième<br>liquer sur cette dernière.                                                     |  |
| Tool dia: 2.0<br>Update Plot<br>Export G-Code:<br>Prepend to G-Code:                                                                                                    | Il est toujours temps de rever<br>Cliquer sur « Update Plot » si<br>changé.                                                          | nir sur le diamètre de l'outil.<br>i le diamètre de l'outil a été                                            |  |
| Append to G-Code:                                                                                                    |                                                                                                    | 000                                                                                                    |  |
| Dwell:<br>Duration [sec.]: 1<br>Export G-Code                                                                                                    | Pour terminer, il reste à cliqu<br>Donnons le nom au fichier : de<br>L'extension « nc » n'est pas<br>auquel cas le logiciel d'usinag | er sur « Expert G-Code » .<br><mark>écoupe.nc</mark><br>renseignée. Il faut la saisir<br>e ne les verra pas. |  |